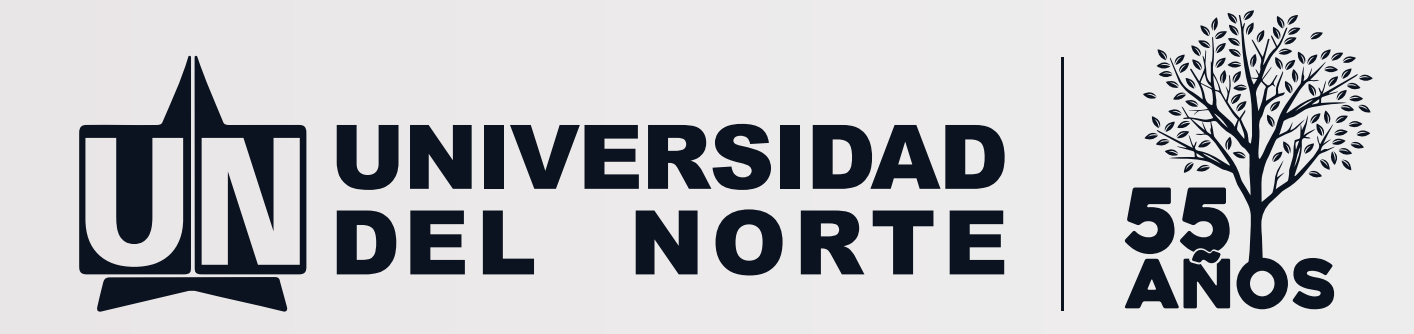

## ¿CÓMO DESCARGAR EL RUT DESDE LA PÁGINA DE LA DIAN?

## Sigue atentamente los siguientes pasos:

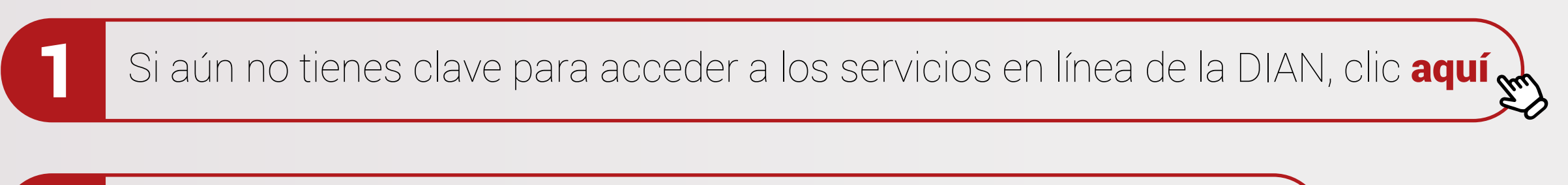

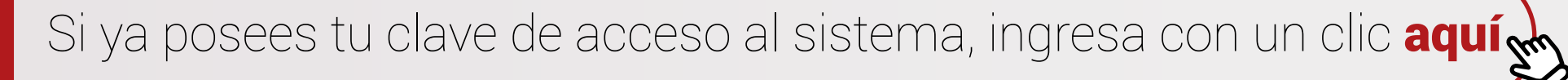

Para persona natural selecciona la opción "A nombre propio" de lo contrario selecciona "NIT" y escribe tu contraseña de acceso, en caso de haberla olvidado haz clic aquím

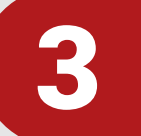

2

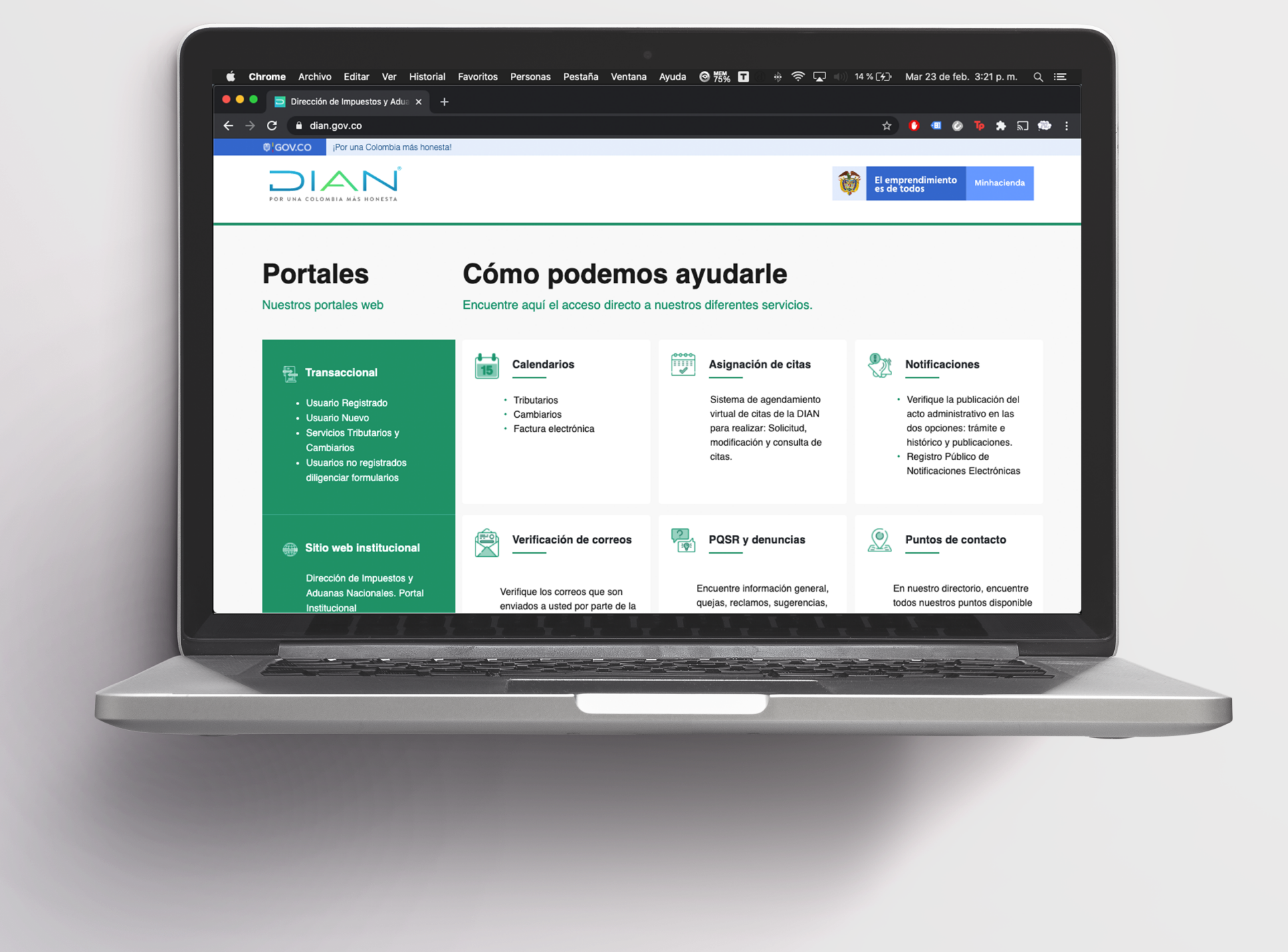

## Contacto: **tesorería**@uninorte.edu.co